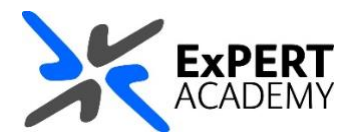

## BLACKBOARD: ADD USERS TO A COURSE, MODULE OR COMMUNITY

This document will show you how to add users to a course, module or community on Blackboard. This can be done in 2 ways, by adding individual users one at a time and using batch enrolment to enrol multiple users using .csv files (for school administrators).

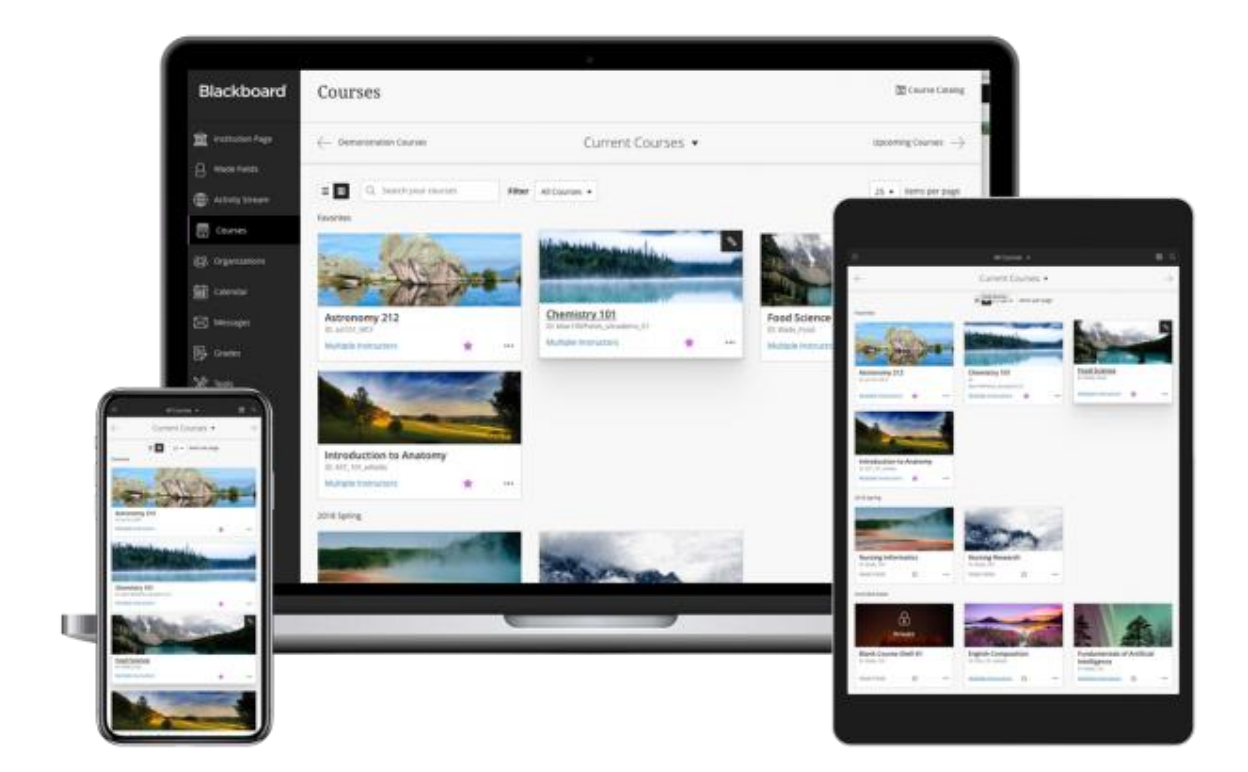

- 1. After logging into Blackboard and while on the base navigation,
  - a. open modules (for courses and modules)
  - b. select a module in which you would like to add a user

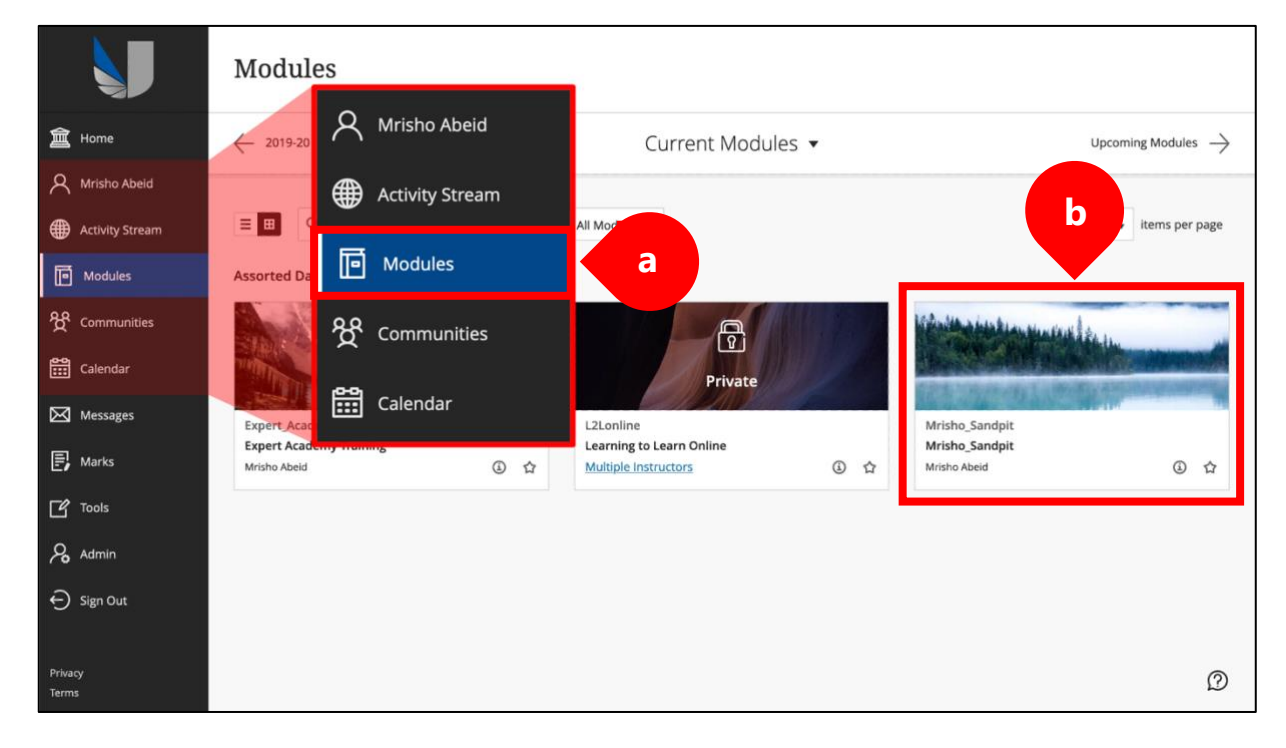

2. While in the module/course or community scroll down to **course management > users & groups > users**:

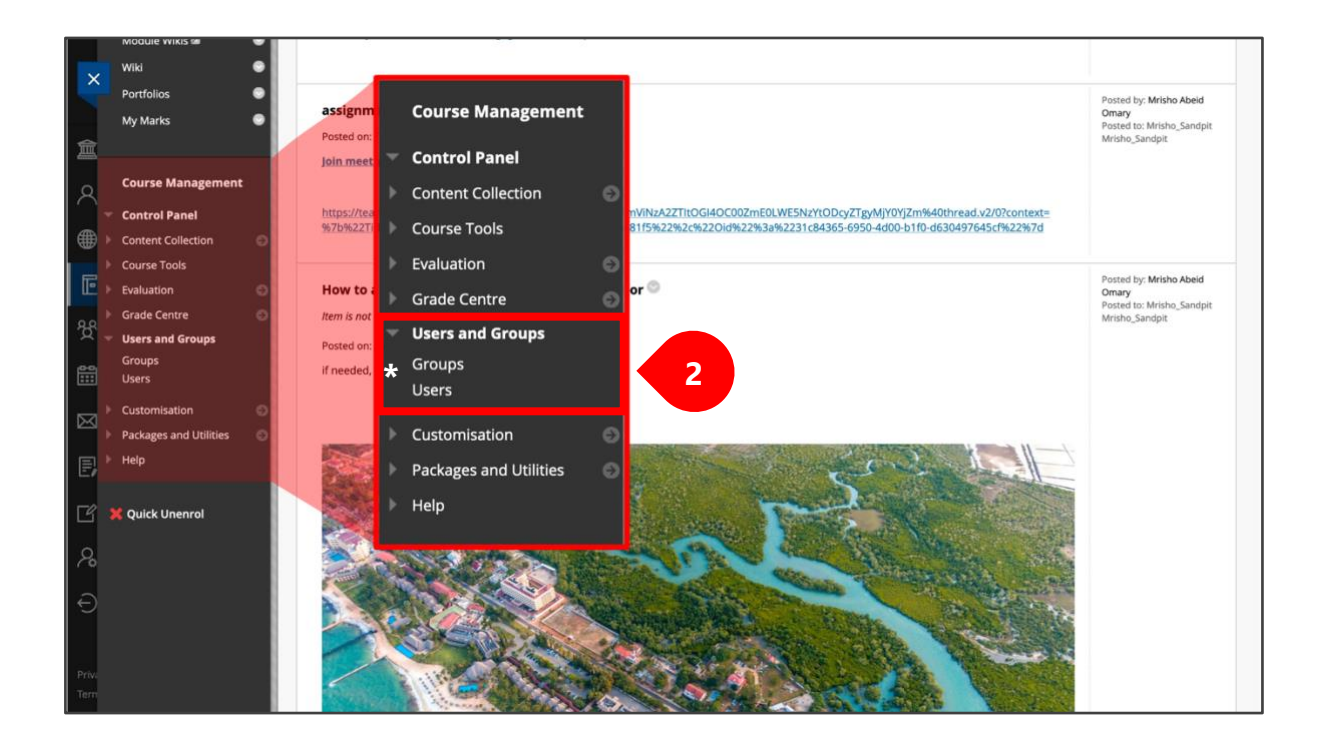

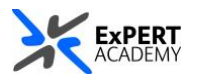

|                | Mrisho_Sandpit Mrisho_Sandpit                                                                                                    | t Use | ers                                  | 🕃 🔓 Edit Mode is: ON                                                                                                    |
|----------------|----------------------------------------------------------------------------------------------------|-------|--------------------------------------|----------------------------------------------------------------------------------------------------|
| ×<br>1         | © ∿ C C<br>Mrisho_Sandpit ☆<br>(Mrisho_Sandpit)                                                                                                    | User  | s                                    | Add Enrolments: Mrisho_Sandpit<br>Users that have are existing account in the system can be enrolled in the course. Click Browse to search for users. Only users that are not already enrolled in the Course will be identified in a search for<br>users. <u>More Help</u>                            |
| A<br>∰ .       | Module Information  Collaborate - Webinars                                                                                                    | Sea   | rch: Username - Not b                | Indicates a required field.  ENROL USERS                                                                                                    |
| E<br>X         | Learning Materials  UWL Replay Recordings  Discussions  Assessments                                                                                                    |       | Remove Users from Course<br>USERNAME | Enter one or more Usernames. Separate multiple Usernamich commas. Cick Brewse to search.  Username Role Student  Vour  No No Availability Override Date You  Vour  Students to access an unsvaliable course or term until the date you choese. This action will override previous course or term date |
|                | Reading List S<br>Tools B S<br>Blackboard Help B S                                                                                                    |       | mrisomar     21326567     omarmri    | iv maijy                                                                                                    |
| E,             | Discussions  Group for the module  Module Wikis                                                                                                    | Ļ     | emove Users from Course              | Click Submit to proceed. Careet Submit                                                                                                    |
| Ð              | Wiki Control Control C |       |                                      |                                                                                                    |
| Priv.<br>Terri | Course Management                                                                                                    |       |                                      |                                                                                                    |

3. Select **find users to enrol** (on the top left-hand side of the page under **Users**)

i. **username** – provide a username or a list or usernames separated by commas

ii. **browse** – use this to search for a user(s) using other details such as their name or email in case you do not know their username(s)

- iii. **role** select a role you would like them to be enrolled with
- iv. enrolment availability leave this at the default of yes

v. **submit** – submit to save the changes made and confirm the user(s) enrolment(s)

## **BATCH ENROLMENT OPTION – FOR SCHOOL ADMINISTRATORS**

**ONLY**: (in case you are a school administrator and you currently do not have access to this option, please contact <u>ExPERT-Academy@uwl.ac.uk</u>)

 First prepare an excel spreadsheet containing the relevant information for all users you would like to enrol in the same bath. A template of this document is available here: <u>Batch Enrolment Template Document.xlsx</u>.

\* A few key/important things about the template

- populate the relevant information for each user and remove the title/headings

- left align all content
- user roles reference guide
- password field can contain anything
- must be saved in comma separated values (.csv) format before use.

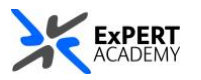

\* Students are automatically enrolled to their modules, courses, and school communities. In case they are not, first check their enrolments in UNIT-e and ensure they are enrolled there. Once this is completed, those changes should reflect on Blackboard automatically within 24-hours of confirmation. In case this does not happen, please contact <u>ExPERT-Academy@uwl.ac.uk</u>.

2. Select **batch enrol users** (on the top right-hand side of the page)

|          | Mrisho_Sandpit Mrisho_Sandpit                       | Users                                                                                                    | •         |         | Edit Mode is: ON |  |  |  |
|----------|-----------------------------------------------------|----------------------------------------------------------------------------------------------------|-----------|---------|------------------|--|--|--|
|          | © ↑↓ ℃ 🗁<br>Mrisho_Sandpit 🌧<br>(Mrisho_Sandpit)    | Users                                                                                                    |           |         |                  |  |  |  |
| <b>ا</b> | Announcements S<br>Module Information B             | Batch Enrol Users           Batch Enrol Users                                                                                                    |           |         |                  |  |  |  |
|          | Collaborate - Webinars 🛛 😨<br>Learning Materials 🕞  | + Indicates a required field.                                                                                                    |           |         |                  |  |  |  |
| ۳<br>گر  | UWL Replay Recordings<br>Discussions<br>Assessments | File UPLOAD         File UPLOAD           Click Browse to select the file to upload. Then select the delimiter that separates the data.         Click Browse to select the file to upload. Then select the delimiter that separates the data.                                                                                                    | arates th | e data. | Refresh          |  |  |  |
|          | Reading List                                        | Delimiter Type         O Automatic         Colon         File Location         test-version.csv         Remove           Delimiter Type         O Automatic         Comma         Tab         Colon         Delimiter Type         O Automatic         Comma         Tab         Tab         Ta | ) Colon   |         |                  |  |  |  |
| Ē        | Tools ⊠ ♥<br>Blackboard Help ⊠ ©<br>Discussions ©   | Click Submit to proceed.                                                                                                    |           |         | Refresh          |  |  |  |
| ſ        | Group for the module                                |                                                                                                    | Show      | v All   | Edit Paging      |  |  |  |
| ₽<br>D   | Wiki O<br>Portfolios                                |                                                                                                    |           |         |                  |  |  |  |
| Priva    | My Marks 🛛 🔍                                        |                                                                                                    |           |         |                  |  |  |  |
| Tern     | Course Management                                   |                                                                                                    |           |         |                  |  |  |  |

- i. **file location** search for the <u>.csv file</u> that contains the information of the users
- ii. **delimiter type** leave this on the default option of *automatic* to allow the system to choose for you

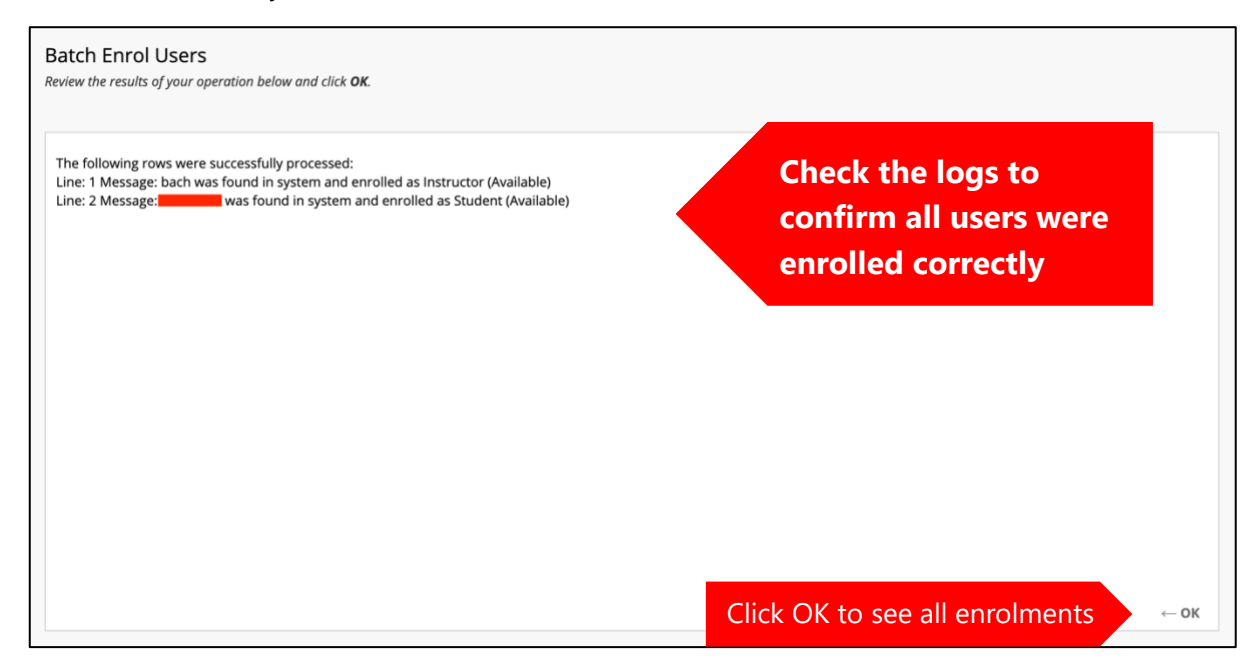

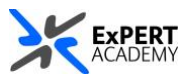

| ×             | Mrisho_Sandpit Mrisho_Sandpit                         | Users                          |            |             |            |                   | • fo     | Edit Mode is: ON  |
|---------------|-------------------------------------------------------|--------------------------------|------------|-------------|------------|-------------------|----------|-------------------|
|               | ④ 14 〇 🗅<br>Mrisho_Sandpit 合<br>(Mrisho_Sandpit)      | Users                          |            |             |            |                   |          |                   |
|               | Announcements 🛛 🕥                                     | Find Users to Enrol            |            |             |            |                   |          | Batch Enrol Users |
| <<br>€        | Module Information 🗃 🗢<br>Collaborate - Webinars 🛛 👄  | Search: Username v Not blank v |            | Go          |            |                   |          |                   |
| E             | Learning Materials  UWL Replay Recordings Discussions | Remove Users from Course       |            |             |            |                   |          | Refresh           |
| Ŕ             | Assessments 💿                                         | USERNAME                       | FIRST NAME | LAST NAME 🛆 | EMAIL      | ROLE              | OBSERVER | AVAILABLE         |
| Ê             | •                                                     |                                |            |             |            | Instructor        |          | Yes               |
|               | Reading List                                          |                                |            |             |            | Instructor        |          | Yes               |
| Ē             | Tools 🖾 🛛 🕤<br>Blackboard Help 🖾 💿<br>Discussions 💿   | Remove Users from Course       | -          |             |            | Student           |          | Yes               |
| Ľ             | Group for the module                                  |                                |            |             | Displaying | I to 3 of 3 items | Show All | Edit Paging       |
| 2             | Module Wikis 🖾 💿                                      |                                |            |             |            |                   |          |                   |
| Ð             | Wiki 🛛 💭<br>Portfolios 💮<br>My Marks 💮                |                                |            |             |            |                   |          |                   |
| Priva<br>Tern | Course Management                                     |                                |            |             |            |                   |          |                   |

## \* List of users of **before** batch enrolment

## \* List of users **after** batch enrolment

| P | Remove Users from Course |                |             |                          |                   |          | Refresh     |
|---|--------------------------|----------------|-------------|--------------------------|-------------------|----------|-------------|
|   | USERNAME                 | FIRST NAME     | LAST NAME 🛆 | EMAIL                    | ROLE              | OBSERVER | AVAILABLE   |
|   | 9                        |                |             |                          | Instructor        |          | Yes         |
|   | 2                        | Mrisho Abeid   | Omary       | @student.uwl.ac.uk       | Student           |          | Yes         |
|   |                          |                |             |                          | Instructor        |          | Yes         |
|   | <u>e</u>                 |                |             |                          | Student           |          | Yes         |
|   | 💽 bach                   | ExPERT Academy | Support     | expert-academy@uwl.ac.uk | Instructor        |          | Yes         |
| Ļ | Remove Users from Course |                |             |                          |                   |          | Refresh     |
|   |                          |                |             | Displaying               | 1 to 5 of 5 items | Show All | Edit Paging |